## メールアドレス設定手順書 ~Microsoft Outlook 2007~

2

3

1

Outlook 2007 を起動します。初めて起動すると、自動的に以下の 画面が表示されます。[次へ]ボタンをクリックします。

| Outlook 2007 スタートアップ                                    |                                                                                   |
|---------------------------------------------------------|-----------------------------------------------------------------------------------|
|                                                         | Outlook 2007 スタートアップ<br>Outlook 2007 スタートアップ ウィザードの指示に従って、Outlook 2007 を設定してくだだい。 |
|                                                         |                                                                                   |
|                                                         | 〈 戻み(1)) ( 次へ(1)) ( キャンセル                                                         |
| 画面が出ていない場                                               | 合                                                                                 |
| . Outlook 2007                                          | を起動し、メニューの [ツール] をクリックします。                                                        |
| 2. [アカウント設定                                             | ] をクリックします。                                                                       |
| 3. [電子メール] を<br>[MicrosoftExch<br>[次へ]をクリッ <sup>,</sup> | 選択し、[新規]をクリックします。 4.<br>ange、POP、IMAP、またはHTTP]を選択し、<br>クします。                      |

「電子メールアカウント」の画面が表示されますので、[はい]を選択し、[次へ]をクリックします。

| アカウントの設定                                                                                       | ×  |
|------------------------------------------------------------------------------------------------|----|
| 電子メール アカウント                                                                                    | ×~ |
| インターネット電子メール、Microsoft Exchange やその他の電子メール サーバーに接続するように<br>Outlook を設定できます。電子メール アカウントを設定しますか? |    |
| <ul> <li>● 【【(X))</li> <li>○ (X)2(0)</li> </ul>                                                |    |
|                                                                                                |    |
|                                                                                                |    |
| 自動アカウント セットアップ」の画面が表示されます。                                                                     |    |

「サーバー設定または追加のサーバーの種類を手動で構成する」を選択し、[次へ]をクリックします。

| 7,77-F0102771(D: | インターネットサービスプロバイダから提供されたパスワードを入力してください。 |
|------------------|----------------------------------------|
|                  |                                        |
| ▼ サーバー設定または追加の!  | ナーバーの種類を手動で構成する(丛)                     |
|                  | < 戻る(B) 次へ(N) > キャンセル                  |

4

「電子メール サービスの選択」が表示されます。 「インターネット電子メール」を選択し、[次へ]をクリックします。

| 電子メール サービスの選択                                                       |                                  | 米 |
|---------------------------------------------------------------------|----------------------------------|---|
| <ul> <li>インターネット電子メール())<br/>POP, IMAP, または HTTP サーバーに掲載</li> </ul> | <b>気して、電子メール メッセージの送受信を行います。</b> |   |

下記の通り情報を入力し、[次へ]をクリックします。

| 名前        | 名前を入力します                             |                                                                         |                                                                                             |
|-----------|--------------------------------------|-------------------------------------------------------------------------|---------------------------------------------------------------------------------------------|
|           | ※ここで入力した名前は、メールを送信した際に送信者名として 相      |                                                                         |                                                                                             |
|           | 手に表示されます                             | 新しい電子メール アカウントの追加                                                       |                                                                                             |
| 電子メールアドレス | お客様のメールアドレスを入力します                    | インターネット電子メール設定<br>電子メール アカウントを使用するには、以下の項目をすべてご                         | 設定してください。                                                                                   |
|           | (例:●●@asint.jp又は▲▲@nava21.ne.jp等)    | ユーザー情報                                                                  | アカウント設定のテスト                                                                                 |
| アカウントの種類  | POP3 を選択します                          | 名前(公):<br>電子メール アドレス(E): Itact@aciint.in                                | この画面内に情報を入力したら、アカウントのテストを行う<br>ことをお勧めします。テストを運行するには「アカウント設<br>定のテスト」をクリックします(ネットワークに接続それている |
| 受信メールサーバー | pop.asint.jp と入力します                  |                                                                         | 必要があります)。<br>アカウント設定のテスト(I)                                                                 |
|           | ※メールアドレスが~@nava21.ne.jp の場合は         | PDP3 ▼<br>受信メールサーバーΦ: pop.asint.jp                                      |                                                                                             |
|           | [ pop.nava21.ne.jp ]になります            | 送信メール サーバー (SMTP)(Q): mail.asint.jp<br>メール サーバーへのログオン情報                 |                                                                                             |
| 送信メールサーバー | mail.asint.jp と入力します                 | アカウント名(U): test // スワード(P): ########                                    |                                                                                             |
|           | ※メールアドレスが~@nava21.ne.jp の場合は         | ▼パスワードを保存する(B)                                                          |                                                                                             |
|           | [ mail.nava21.ne.jp ]になります           | ↓ ナーバーがセキュリティで(呆護されたパスワード)認証 (SPA)<br>に対応している場合には、チェックボックスをオンにしてください(@) | 【詳編題致定(M)                                                                                   |
| アカウント名    | メール設定ページに記載の POP ID を入力します           |                                                                         | < 戻る(B) 入へ(N) > キャンセル                                                                       |
|           | (「PC 端末設定表」をお持ちの方は同用紙に記載の「アカウント名」になり | ます)                                                                     |                                                                                             |
| パスワード     | メールのパスワード(POP パスワード)を入力します           |                                                                         |                                                                                             |
|           | 「PC 端末設定表」をお持ちの方は同用紙に記載の「パスワード」になりま  | ब ]                                                                     |                                                                                             |
|           | しわからなくなってしまった場合は、メール設定ページより再設定できます   | J                                                                       |                                                                                             |
| パスワードを保存す | る「チェックを入れます」                         |                                                                         |                                                                                             |
|           |                                      |                                                                         |                                                                                             |

| 「セットアップの完了」の画面が表示されますので、[完了] :<br>以上で設定は完了です。 | ボタンをクリックします。      | 新しい電子メールアカウ | ワントの点気<br>セットアップの度て<br>アガワントのセットアップと必要な場所がすべてみ方式にました。<br>ウィザートを聞いたは、だけ「19/mol/CCを取い。 |
|-----------------------------------------------|-------------------|-------------|--------------------------------------------------------------------------------------|
|                                               | < 戻る(B) <b>元7</b> | X           |                                                                                      |
|                                               |                   |             | < Rog <b>R7</b>                                                                      |